# 臺灣研究古籍資料庫

# 操作手册

| 壹、系統介紹              | 1  |
|---------------------|----|
| 一、系統簡介              | 1  |
| (一)臺灣總督府圖書館藏書       | 1  |
| (二)南方資料館館藏          | 1  |
| (三)臺灣省圖書館購藏臺北帝大教授藏書 | 1  |
| (四)臺史所古籍            | 1  |
| 二、首頁說明              | 2  |
| 三、帳號申請              |    |
| (一)申請資格             | 3  |
| (二)申請步驟             | 3  |
| 1. 線上填寫申請表          | 3  |
| 2. e-mail 認證        | 3  |
| 3. 審核結果通知           | 3  |
| (三)使用期限             | 3  |
| 貳、藏品瀏覽              | 5  |
| 一、分類瀏覽              | 5  |
| 二、期刊瀏覽              | 9  |
| 三、合集瀏覽              |    |
| 參、藏品查詢              |    |
| 一、簡易查詢              |    |
| 二、進階查詢              |    |
| 三、查詢匯出              |    |
| 四、查詢歷史              |    |
| 肆、聯絡我們              | 19 |
|                     |    |

## 壹、系統介紹

## 一、系統簡介

「臺灣研究古籍資料庫」(以下簡稱本系統)所收錄的資料包含中央研究院臺灣 史研究所(以下簡稱本所)歷年所蒐藏臺灣相關文獻,以及與國立臺灣圖書館(舊 稱國立中央圖書館臺灣分館,以下簡稱臺灣分館)合作典藏的日治時期舊籍。1999 年本所與臺灣分館為提升日治時期舊籍使用率,改善圖書典藏品質,雙方協議進 行合作典藏,由本所將臺灣總督府圖書館、南方資料館及戰後購自返日臺大教授 藏書等日治時期舊籍文獻,運至中研院典藏、整編與開放閱覽。所收錄的內容和 圖書分類的方式簡述如下。

### (一) 臺灣總督府圖書館藏書

- 特色:以臺灣文獻資料和南中國、南洋資料著稱,並含有後藤(新平)文庫 及姉齒(松平)文庫,以日文圖書為主。
- 2. 分類:採「和漢圖書分類法」。
- (二)南方資料館館藏
- 特色:以南洋、華南圖書資料及南方調查研究為主,含日文和西文書籍、期刊。
- 2. 分類:採「南方資料館資料分類基準表」。

(三)臺灣省圖書館購藏臺北帝大教授藏書

- 特色:購自多位返日之臺北帝國大學教授藏書,內容以社會科學類為大宗, 以日文圖書為主。
- 2. 分類:採「中國圖書分類法」。

(四)臺史所古籍

- 特色:臺史所徵集 1950 年前出版的舊籍,內容以應用科學類為大宗,其次 為社會科學類及中國史地類。
- 2. 分類:採「中國圖書分類法」。

本系統特將上述圖書、期刊目錄及書籍全文圖像、插圖進行整合,以便於使用者 執行檢索與閱覽圖文。圖書的部分,除基本書目外,進行目次內容分析與插圖圖 說著錄;期刊的部分,除期刊資訊外,深入分析各期刊各卷期收錄的期刊文獻, 同時亦著錄插圖圖說。

## 二、首頁說明

本系統可逕至「<u>中央研究院臺灣史研究所檔案館</u>」首頁→館藏查詢→「<u>臺灣</u> 研究古籍資料庫」,點選使用,首頁功能如下所示。

| 中央研究院 臺灣生                                                       | 古籍資                  | 料庫                                                                      | iner-                                                   |                                                    | P研院臺史所檔案館                                                   | <ul> <li>2 中央研究院</li> <li>登入</li> <li>4 時間前</li> </ul>              | ·<br>臺灣史研究所       |
|-----------------------------------------------------------------|----------------------|-------------------------------------------------------------------------|---------------------------------------------------------|----------------------------------------------------|-------------------------------------------------------------|---------------------------------------------------------------------|-------------------|
| <u>c</u>                                                        |                      | A C分類瀏覽 C 期                                                             | 刊瀏覽 @合集瀏覽                                               | ●藏品查詢 ●                                            | 系統簡介 💽                                                      | 聯絡我們(                                                               | 常見問題              |
| 分類瀏覽<br>臺灣總督府圖書館 <mark>和</mark> 漢圖                              | 書分類法 南方              | 資料館資料分類基準表                                                              | 中國圖書分類法                                                 |                                                    | 易查詢                                                         | 查詢                                                                  |                   |
| → 總記<br>→ 産業<br>→ 自然科學                                          | ▶ 政治<br>▶ 工業<br>▶ 雜類 | ▶ 經濟<br>▶ 商業                                                            | ▶ 植民<br>▶ 歷史                                            | (억) 進P                                             | 皆查詢<br>請輸入查詢詞                                               |                                                                     | 14                |
| ● <u>夏</u> 湾總督府圖書館藏書                                            |                      | <ul> <li>● 臺灣農事報</li> </ul>                                             |                                                         | AND V                                              | 請輸入查詢詞<br>不分欄位 ▼                                            |                                                                     | F.                |
| <ul> <li>南万貨料館縅者</li> <li>臺湾省圖書館購減帝大教授</li> <li>後藤文庫</li> </ul> | 藏書                   | <ul> <li>新亞細亞</li> <li>南洋</li> <li>臺灣寫眞帖</li> </ul>                     |                                                         | AND ▼<br>日其                                        | 前職八旦詞詞<br>不分欄位 ▼<br>明 西元                                    | 年~                                                                  | 年                 |
| ● 姉齒文庫                                                          | (TTORE )             | ● 南洋群島                                                                  | (MORE )                                                 | 查詢範題                                               | <ul> <li>國書</li> <li>局</li> <li>精確查詢</li> <li>查詢</li> </ul> | <ul> <li>期刊 </li> <li>● 期刊</li> <li>● 模糊查詢</li> <li>查詢說明</li> </ul> | 「「「」「」「」「」」「」」「」」 |
|                                                                 |                      | 地址:臺北市南港區研究院<br>Copyrights©2009 Instit<br>訪客人數: <mark>54877</mark> 人 本站 | 路二段128號 電話:8<br>sute of Taiwan Histor<br>適用瀏覽器為IE 7.0以」 | 36-2-2652-5350<br>y. All Rights Rese<br>1. 最佳瀏覽解析度 | ) 傳真: (02)2<br>erved 位置:人<br>為1024*768                      | 788-1956<br>文社會科學館                                                  | <u>D</u><br>北棟八樓  |

- A. 功能選單:提供不同的瀏覽方式(分類、期刊、合集)、「藏品查詢」、「系統簡介」、「聯絡我們」、「常見問題」,以及「使用者專區」等說明或服務。
- B. 帳號管理:提供「帳號登入」、「帳號申請」及「忘記密碼」等功能。
- C. 藏品瀏覽:提供依圖書分類法分類的「分類瀏覽」、依館藏特色分類的「合 集瀏覽」、針對單一期刊的「期刊瀏覽」。
- D. 藏品查詢:提供「簡易查詢」和「進階查詢」,使用者可輸入查詢詞檢索。

#### 三、帳號申請

本系統目錄資料全面開放查詢,使用者若欲瀏覽檔案全文數位影像,須先向本館 申請帳號,待審核通過方可閱覽。此外,本系統與臺灣史檔案資源系統使用的為 同一組會員帳號密碼,故此二資料庫僅須擇一申請即可。共用帳號密碼,使用者 擇一申請即可。帳號申請方式與說明如下。

(一)申請資格

國內外人士憑有效電子郵件信箱,即可申請會員帳號使用。

(二)申請步驟

1. 線上填寫申請表

點選系統首頁右上方之「帳號申請」後進入申請頁面,確認「個資蒐集聲明內容」, 按下「同意」後,即可開始填寫申請表。

| 由此研究院 喜漫中研究职                       |                                                     | and the second second | 中研院臺史所檔案館  | / 中央研究院臺灣史研究所                                                                                                    |
|------------------------------------|-----------------------------------------------------|-----------------------|------------|----------------------------------------------------------------------------------------------------|
| 臺灣研究古籍                             | 資料庫                                                 | ► 帳<br>► 密            | 號:<br>選:   | 登入<br>帳號申請<br>忘記密碼                                                                                                    |
| e en altre de la                   | ●分類瀏覽 ●期刊瀏覽 ●名                                      | 朱瀏覽 @藏品查詢             | ●系統簡介 ●聯   | 络我們 @常見問題                                                                                                    |
|                                    |                                                     |                       |            |                                                                                                    |
| 分類瀏覽                               |                                                     |                       | 易查詢        |                                                                                                    |
| 臺灣總督府圖書館和漢圖書分類法                    | 南方資料館資料分類基準表中國圖書                                    | 分類法                   |            | 查詢                                                                                                    |
|                                    |                                                     |                       |            |                                                                                                    |
| ▶總類 ▶哲學、宗教                         | ▶ 教育 ▶ 文學                                           |                       | 階查詢        |                                                                                                    |
| · 歴史、地誌 · 法制、經濟、祖曾<br>• 藝術 · 產業、家政 | 、統計、値氏・理学、数学、哲学・工学                                  | 中共                    | 請輸入查詢詞     | 111                                                                                                    |
|                                    |                                                     |                       | 不分欄位 ▼     |                                                                                                    |
| ()) 合集瀏覽                           | 期刊瀏覽                                                | AND                   | 請輸入查询詞     |                                                                                                    |
| <ul> <li>臺灣總督府圖書館藏書</li> </ul>     | <ul> <li>         -          -          -</li></ul> |                       | 不分欄位 ▼     |                                                                                                    |
| <ul> <li>南方資料館減書</li> </ul>        | <ul> <li>新亞細亞</li> </ul>                            | AND                   | 请输入查询词     |                                                                                                    |
| <ul> <li>臺灣省圖書館購減帝大教授減書</li> </ul> | ● 南洋                                                |                       | 不分欄位 ▼     | A Carlot Carlot |
| <ul> <li>後藤文庫</li> </ul>           | ● 臺灣寫眞帖                                             | E States              | 期 西元       | 年~ 年                                                                                                    |
| ● 姉齒文庫                             | <ul> <li>南洋群島</li> </ul>                            | 查詢範                   | 圏 🕑 岡書 🕑 期 | 刊 🕑 期刊篇目                                                                                                    |
| MORE                               | D                                                   | mare 查詢模              | 式          | 模糊查詢                                                                                                    |
|                                    |                                                     | S. A. Bullinson       | 查讀 查       | 前前兒明                                                                                                    |
|                                    |                                                     |                       |            |                                                                                                    |

#### 2. e-mail 認證

帳號申請資訊成功送出後,系統會自動寄發認證信函至所填寫的電子郵件信箱, 請務必讀取並點選信件中的網址連結,以確認您的電子郵件信箱有效。如未收到 認證信,請確認是否有被歸類至垃圾信件匣、被擋信的狀況。系統寄發的認證信 須於1個月內點選連結以啟動審核機制,如超過期限未點選,則連結自動失效, 申請者須再重新申請帳號。

3. 審核結果通知

當您點選認證信件中的連結,館員確認申請單內資訊是否詳實後,將於三個工作 天內回覆審核結果。

(三)使用期限

**帳號審核通過後,使用期限為1年**。帳號到期前7天,系統會寄發「帳號使用期 限延展通知信」至所填寫的電子郵件信箱,請務必讀取並點選信件中的網址連結, 以延展帳號使用期限1年。如未執行延展,帳號到期後,使用權限則會轉為「停 用」,此後要延展使用期限則需來電或至「聯絡我們」填寫表單洽詢館員,以啟 動帳號權限。

## 貳、藏品瀏覽

使用者可依需求由首頁直接點選功能列(紅框處)中的「分類瀏覽」、「期刊瀏 覽」和「合集瀏覽」或直接點選左半部(藍框處)羅列的連結。以下分述「分類 瀏覽」、「期刊瀏覽」和「合集瀏覽」的操作方式。

| 山山田の防 直過中田の形                                                  |                          | / 中研           | 就臺史所檔案館 / 中央研究院臺灣史研究所 |
|---------------------------------------------------------------|--------------------------|----------------|-----------------------|
| 臺灣研究古籍                                                        | 資料庫                      | ▶ 帳號:<br>▶ 密碼: | <u> </u>              |
| 9 /####################################                       | ●分积约克 ●州门约克 ●合未约克        | C 藏 的 全 判 C 乐  | 就简介                   |
| 分類瀏覽                                                          |                          |                | S ±4                  |
| 實過後國政國書給 <b>利</b> 滋國書八新計                                      | 前去次的公共公共管理中              |                |                       |
| 室려總督府圖音路711漢圖音万規法                                             | 用力員件貼員件力規基準衣 叶 國國皆力規法    |                | 查詢                    |
| ▶總類 ▶哲學、宗教                                                    | ▶教育 > 文學、語學              | (야) 進階렬        | <b>王洵</b>             |
| <ul> <li>歴史、地誌、法制、經濟、社會</li> <li>藝術</li> <li>豪業、変改</li> </ul> | 、統計、植民 ▶理學、數學、醫學 ▶工學、兵事  |                | 請輸入查询詞                |
|                                                               | and the later of         |                | 不分欄位 ▼                |
| 📜 合集瀏覽                                                        | 期刊瀏覽                     | AND V          | 請輸入查詢詞                |
| <ul> <li>臺灣總督府圖書館藏書</li> </ul>                                | ● 臺灣農事報                  |                | 不分欄位 ▼                |
| ● 南方資料館減書                                                     | ● 新亞細亞                   | AND V          | 請輸入查詢詞                |
| <ul> <li>臺灣省圖書館購減帝大教授減書</li> </ul>                            | ● 南洋                     |                | 不分欄位 ▼                |
| ● 後藤文庫                                                        | ● 臺灣寫眞帖                  | 日期『            | 西元 年~ 年               |
| ● 姉齒文庫                                                        | <ul> <li>南洋群島</li> </ul> | 查詢範圈           | ✓ 圖書 ♥ 期刊 ♥ 期刊篇目      |
| MORE                                                          |                          | 查詢模式           | ● 精確查詢 ○ 模糊查詢         |
|                                                               |                          | William -      | 查詢 查詢說明               |

## 一、分類瀏覽

依據臺灣總督府圖書館、南方資料館、戰後購自返日帝大教授藏書及臺史所古籍 所採用的圖書分類標準,即「臺灣總督府圖書館和漢圖書分類法」、「南方資料 館分類基準表」、「中國圖書分類表」,作為瀏覽基礎,瀏覽的方式如下所示。

◆ 點選首頁功能列的「分類瀏覽」。

| 中央研究院 臺灣史研究所                       | TO DELLE A ASSOCIATION OF THE | 中研          | 院臺史所檔案館 / 中央研究院臺灣史研                     |
|------------------------------------|-------------------------------|-------------|-----------------------------------------|
| 高灣研空士                              | 链脊科庙                          | ▶帳號:        | 登入                                      |
| 至 15 51 70 日 7                     | 月八十十                          | ▶ 密碼:       | 帳號申請 忘記                                 |
|                                    | ●分類瀏覽 ●期刊瀏覽 ●合集               | 瀏覽 @藏品查詢 @系 | 統簡介 @聯絡我們 @常見問                          |
|                                    |                               |             |                                         |
| 分析测察                               |                               |             |                                         |
| 万泉固冕                               |                               |             | (1) (1) (1) (1) (1) (1) (1) (1) (1) (1) |
| 臺灣總督府圖書館和漢圖書分類法                    | 南方資料館資料分類基準表中國圖書分類            | <b>順法</b>   | 查詢                                      |
| A                                  |                               |             |                                         |
| ▶總類 ▶哲學、宗教                         | ▶ 教育 ▶ 文學、語                   | 學 (ペ)進階語    | 查詢                                      |
| ▶歴史、地誌 ▶法制、經濟、社:<br>、基本、安政         | 曾、統計、植民▶理學、數學、醫學▶工學、兵         | 事           | 諸輸入查賞詞                                  |
| * 警响                               |                               |             | 不分欄位 ▼                                  |
|                                    |                               |             |                                         |
| 合集瀏覽                               | 期刊瀏覽                          | AND 🔻       | 订開八旦制約<br>ズム期後、                         |
| ● 臺灣總督府圖書館藏書                       | <ul> <li>臺灣農事報</li> </ul>     |             | 个力"佩拉 *                                 |
| <ul> <li>南方資料館減書</li> </ul>        | ● 新亞細亞                        | AND V       | 請輸入查詢詞                                  |
| <ul> <li>臺灣省圖書館購減帝大教授議書</li> </ul> | ● 南洋                          |             | 不分欄位 ▼                                  |
| ● 後藤文庫                             | ● 臺灣富眞帖                       | 日期          | 西元 年~ 年                                 |
| ● 姉齒文庫                             | <ul> <li>南洋群島</li> </ul>      | 查詢範圍        | ✓ 圖書 ♥ 期刊 ▼ 期刊篇目                        |
| m                                  | DRE •                         | mose· 查詢模式  | <ul> <li>精確查詢</li> <li>模糊查詢</li> </ul>  |
|                                    |                               |             | C CONTRACTOR OF CONTRACTOR              |
|                                    |                               |             | 查詢 查詢說明                                 |

◆ 點選所需分類法。

| 中央研究院 臺灣史局                                                                                                    | 日空 府                                | / 中研院臺史所檔案的                                                                                                    | ፪ ✓ 中央研究院臺灣史研究所 |
|----------------------------------------------------------------------------------------------------|-------------------------------------|----------------------------------------------------------------------------------------------------|-----------------|
| 臺灣研究                                                                                                    | 古籍資料庫                               | ▶ 帳號:                                                                                                    | 登入              |
| A CEPTER                                                                                                    |                                     | · 密碼:                                                                                                    | 帳號申請 忘記密碼       |
| e ina and the                                                                                                  | ●分积约見 ●州门约见(                        | 6 未倒見 2 微而全的 6 永杭間小 2                                                                                                    | 柳龄我们曾希兄问题       |
| A CONTRACTOR OF THE OWNER OF THE OWNER OF THE OWNER OF THE OWNER OF THE OWNER OF THE OWNER OF THE OWNER OF THE | 1分類瀏覽                               |                                                                                                    | STREET, STREET, |
| 分類瀏覽                                                                                                    | A MINE                              | and the second second s |                 |
|                                                                                                    | <ul> <li>臺灣總督府圖書館和漢圖書分類法</li> </ul> |                                                                                                    |                 |
|                                                                                                    | 南方資料館資料分類基準表                        |                                                                                                    |                 |
|                                                                                                    | □ 中國圖書分類法                           |                                                                                                    |                 |
|                                                                                                    |                                     |                                                                                                    |                 |
|                                                                                                    |                                     |                                                                                                    |                 |
|                                                                                                    |                                     |                                                                                                    |                 |

◇ 以樹狀結構呈現圖書的主分類項目和資料筆數,可再點選主分類前方的+號, 展開後選擇次分類。

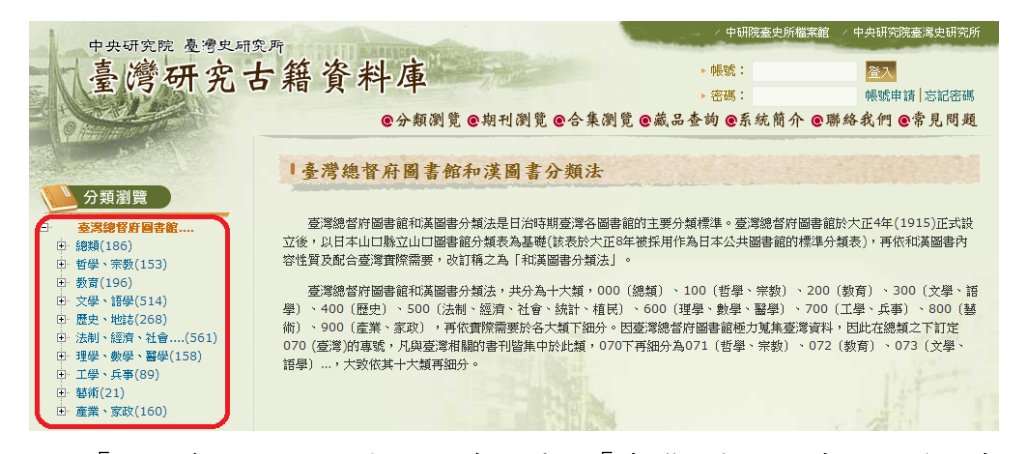

- ◆ 可於「分類查詢」欄位,輸入檢索詞尋找「臺灣總督府圖書館和漢圖書分類 法」下各分類書籍。
- ◆ 左側樹狀結構圖,主分類「藝術」展開後,點選次分類「書畫」,可看到該 類書籍之識別號、書名(正題名)、創作者、出版項。
- ◆ 選擇所需圖書正題名《支那畫人傳》,可閱覽該書目錄。

| 中中研究院 高滑史研究                                                  | Fr-     |                                                                                                    |                 | / 中研院臺史所檔案籬     | ፪ ∕ 中央研究院臺灣史研究所        |
|--------------------------------------------------------------|---------|----------------------------------------------------------------------------------------------------|-----------------|-----------------|------------------------|
| 臺灣研究古                                                        | 籍資利     | 斗庫                                                                                                    | 山田縣。人体田縣。       | ▶ 帳號:<br>▶ 密碼:  | 登入     根號申請│忘記密碼     郡 |
|                                                              | 日分類瀏    | ●分類例見 ●册1<br>覧                                                                                                    | 11倒克 ❷合来倒克 (    | 8藏西登词 《东珧简介 《   | 鄂路我们 《节鬼问翅             |
| <ul> <li>□ 查考總督府圖書館</li> <li>□ 總額(186)</li> </ul>            | 章 灣總督府開 | 副書館和漢圖書分類法 >                                                                                                    | - 基銜 > 書書       | 分類查詢 請輸入查询詞     | 查询                     |
| 田 哲学、宗教(153)<br>田 教育(196)<br>田 文學、語學(514)                    |         | 共 7 筆資精                                                                                                    | 料,第 1/1 頁, 每頁顯示 | 10 ▼ 筆。到第 1 ▼ 頁 |                        |
| ■ 歴史、地誌(268)                                                 | 序號 資料類  | 1 1 <p< th=""><th>正題名</th><th>創作者</th><th>出版項</th></p<> | 正題名             | 創作者             | 出版項                    |
| <ul> <li>田、法制、經濟、社會(561)</li> <li>田、理學、動學、醫學(158)</li> </ul> | 1 圖書    | B0915_00_00                                                                                                    | 本朝画人傳.卷五        | 村松梢風            | 1943~1943 🔯            |
| 田 工學、兵事(89)                                                  | 2 圖書    | B0916_00_00                                                                                                    | 支那三百畫家傳         | 中川毅 杉溪言長 田邊華    | 1925 🚾                 |
| □ 藝術(21)<br>= 書(7)                                           | 3 圖書    | B0917_00_00                                                                                                    | 日本畫家辭典. 人名編     | 澤田章 和田萬吉        | 1927~1927 🔯            |
| - 音樂(8)                                                      | 4 圖書    | B0918_00_00                                                                                                    | 現代日本畫壇人物論       | 芳川赳             | 1938~1938 🚾            |
| □ 運動(5)<br>□ 産業→家政(160)                                      | 5 圖書    | B0919_00_00                                                                                                    | 支那盡人傳           | 橫川毅一郎           | 1925 🔯                 |
| L ALFR MUKILOUY                                              | 6 圖書    | B0920_00_00                                                                                                    | 支那盡人研究          | 八幡闢太郎           | 1942~1942 🔯            |
|                                                              | 7 圖書    | B0921_00_00                                                                                                    | 日本の名畫           | 笹川臨風 青山二郎       | 1943~1943 🔯            |
|                                                              |         | 共7筆資料                                                                                                    | 斗,第 1/1 頁, 每頁顯示 | 10 ▼ 筆。到第 1 ▼ 頁 |                        |

◆ 點選目錄連結可閱覽該範圍書籍全文影像,或點選目錄欄位中之 PDF 圖示, 下載全書影像。

| 臺灣總督府圖書館藏書 | :> 藝術 > 書畫 > 支那畫人傳         | × | Ī. |
|------------|----------------------------|---|----|
| 資料類型       | 圖書                         |   |    |
| 識別號        | B0919_00_00                |   |    |
| 正題名        | 支那畫人傳                      |   |    |
| 創作者        | 著:橫川毅一郎                    |   |    |
| 合集         | 臺灣總督府圖書館藏書                 |   |    |
| 分類法        | 臺灣總督府圖書館和漢圖書分類法            |   |    |
| 分類號        | 8123                       |   |    |
| 分類大標題      | 藝術                         |   |    |
| 分類次標題      | 書畫                         |   |    |
| 內容分析詞      | 豊家<br>中國                   |   |    |
| 出版項        | 發行 :東京市 中央美術社 ,大正14年(1925) |   |    |
| 創作語文       | 日文                         |   |    |
| 頁(面)數      | [5], 319面                  |   |    |
| 高、廣、深度     | 20公分                       |   |    |
|            | 封面[1]<br>書名頁[2]            |   |    |
|            | 序[3-4]<br>目次[5-6]          |   | ľ  |
|            | 王摩詰[7-28]                  |   |    |
|            | 趙子昂[29-43]                 |   |    |
|            |                            |   |    |
|            |                            |   |    |

◆ 輸入顯示之圖形驗證碼。

| 請輸入圖形驗證碼: 3kf<br>ついff      | <b>圖片內為英文小寫或數字,輸入時不分大小寫</b> |
|----------------------------|-----------------------------|
| <b>うべい <sub>重新 6</sub></b> | <u> </u>                    |
| 確定送出                       |                             |

◆ 使用數位影像上方和下方功能列。

|                                       | 44 |
|---------------------------------------|----|
| IF-頁○正在激號本書刊之第44頁影像・誤至第 [44~58]頁 確認 B |    |
|                                       |    |

- A. 提供影像放大和縮小(系統提供25%、50%、75%、100%固定比例)、左旋和 右旋(向左或右旋轉90度),並可執行列印。將滑鼠游標置於書籍影像, 按下左鍵可將影像進行拖曳。
- B. 點選「下一頁」,即可逐頁瀏覽影像。「正在瀏覽本書刊之第44頁影像」,

此為目前所在的頁碼資訊,非書籍的實際頁碼。「跳至第\_\_[44~58]頁」, 可於\_\_填入欲閱覽的影像頁碼,[44~58]為可閱覽的影像頁數起迄範圍。

- C. 提供點選的影像縮圖,10頁為1組。
- D. 點選「下一組」,可得後10張縮圖。
- ◆ 書籍若有附插圖,可於「插圖」部分,直接點選所需閱覽的書籍插圖。以插圖「伊勢物語」為例,影像頁碼為137,原圖位於「圖書章節」的「吉川靈華〔119-146〕」此節。

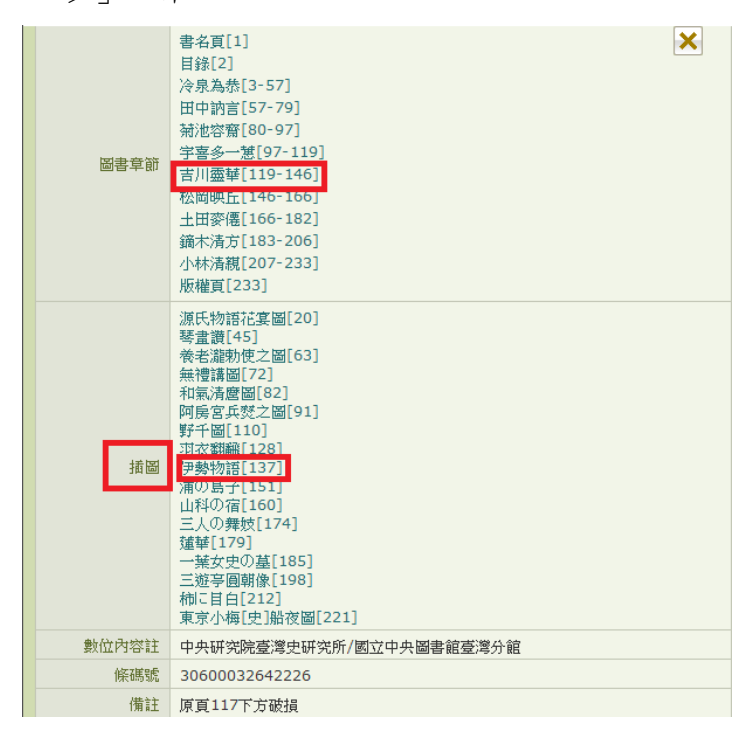

◆ 以下左圖為插圖於書籍的原始位置,右圖為系統特別提供的插圖。

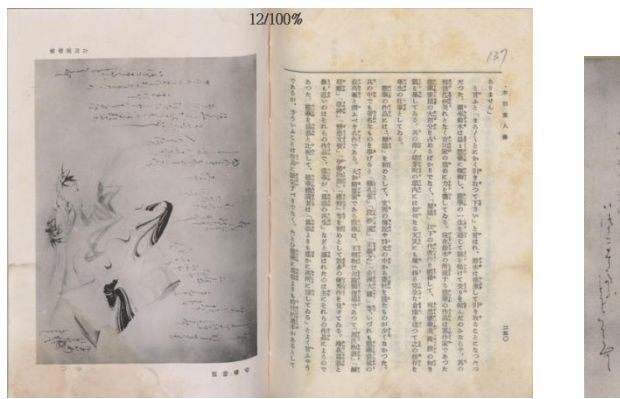

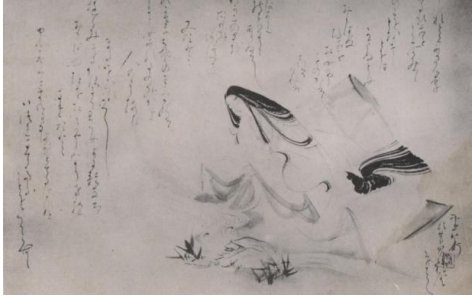

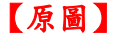

【插圖】

二、期刊瀏覽

◆ 點選首頁功能列的「期刊瀏覽」。

| 中央研究院臺灣史研究所臺灣史研究所臺灣研究古籍                                                                                                    | 資料庫<br><sup>@分類瀏覽</sup> @期刊             | 瀏覽 <mark>@合集瀏覽@</mark> a | <ul> <li>中硼</li> <li>・帳號:</li> <li>・密碼:</li> <li>3</li> <li>3</li> <li>3</li> <li>4</li> <li>5</li> <li>5</li> <li>5</li> <li>5</li> <li>5</li> <li>4</li> <li>4</li> <li>4</li> <li>4</li> <li>4</li> <li>4</li> <li>4</li> <li>4</li> <li>4</li> <li>4</li> <li>4</li> <li>4</li> <li>4</li> <li>4</li> <li>4</li> <li>4</li> <li>4</li> <li>4</li> <li>5</li> <li>5</li> <li>4</li> <li>4</li> <li>5</li> <li>5</li> <li>4</li> <li>4</li> <li>4</li> <li>4</li> <li>5</li> <li>5</li> <li>4</li> <li>5</li> <li>4</li> <li>4</li> <li< th=""><th>院臺史所檔案館<br/>統 簡 介 <b>@</b> 聯 :</th><th>中央研究院臺<br/>登入<br/>帳號申請<br/>終我們 @常</th><th>選史研究所<br/>忘記密碼<br/>5.見問題</th></li<></ul> | 院臺史所檔案館<br>統 簡 介 <b>@</b> 聯 : | 中央研究院臺<br>登入<br>帳號申請<br>終我們 @常 | 選史研究所<br>忘記密碼<br>5.見問題 |
|----------------------------------------------------------------------------------------------------|-----------------------------------------|--------------------------|----------------------------------------------------------------------------------------------------|-------------------------------|--------------------------------|------------------------|
| 臺灣總督府圖書館和漢圖書分類法                                                                                                    | 南方資料館資料分類基準表                            | 中國圖書分類法                  |                                                                                                    |                               | 查讨                             |                        |
| <ul> <li>&gt;總類</li> <li>&gt; 哲學、宗教</li> <li>&gt;&gt; 歴史、地誌。法制、經濟、社會</li> <li>&gt;&gt; 藝術</li> <li>&gt;&gt; 產業、家政</li> </ul> | ▶ 教育<br>、統計、植民 ▶ 理學、數學、醫結               | → 文學、語學<br>學 → 工學、兵事     | (♥) 進階量                                                                                                    | 許輸入查詢詞     不分欄位     ▼         |                                |                        |
| <ul> <li>▲ 合集瀏覽</li> <li>● 臺灣總營府圖書館藏書</li> </ul>                                                                             | 期刊瀏覽                                    |                          | AND V                                                                                                    | 請輸入查詢詞<br>不分欄位 ▼              |                                |                        |
| <ul> <li>南方資料館減書</li> <li>臺灣省圖書館購減帝大教授減書</li> </ul>                                                                          | <ul> <li>新亞細亞</li> <li>南洋</li> </ul>    |                          | AND V                                                                                                    | 請輸入查詢詞<br>不分欄位 ▼              | are a                          |                        |
| <ul> <li>後歸文庫</li> <li>姉齒文庫</li> </ul>                                                                                       | <ul> <li>臺灣富眞帖</li> <li>南洋群島</li> </ul> | more •                   | 日期 査詢範囲 査詢模式                                                                                                    | 西元                            | 年~<br>刊 	☑ 期刊篇<br>模糊香調         | 年目                     |
|                                                                                                    |                                         | A GLUIN                  | All and a second                                                                                                    | 查消查                           | 輸給明                            |                        |

◆ 點選刊名《三田評論》為例。

| 中央研究院 臺灣史研究  | 2. 师             | / 中研院臺史所檔案館                                                                                                    | / 中央研究院臺灣史研究所      |  |
|--------------|------------------|----------------------------------------------------------------------------------------------------|--------------------|--|
| - 喜灣研究士      | = 籍 沓 料 庫        | ▶ 仲長號党 :                                                                                                    | 登入                 |  |
| ¥ 15 51 70 C | 相與十十             | ▶ 密碼:                                                                                                    | 帳號申請 忘記密碼          |  |
|              | ●分類瀏覽 ●期刊瀏覽 ●合集瀏 | 覽 @藏品查詢 @系統簡介 @聯                                                                                               | 絡我們 @常見問題          |  |
|              | 1 4m rd 201 65   |                                                                                                    | STORAGE CONTRACTOR |  |
| 田川瀏慶         | " 朔 刊 纲 覓        | an and the second second second second second second second second second second second second second second s |                    |  |
| 州门倒見         | C 11 7 3         | 0 #LD                                                                                                    |                    |  |
|              | 01098            |                                                                                                    |                    |  |
|              | □ 三田評論           | □ 大亞細亞主義                                                                                                    |                    |  |
|              | □ 大東亞            | □ 大鵬                                                                                                    |                    |  |
|              | 2 太平洋            | ◎ 文明協會ニューズ                                                                                                    |                    |  |
|              | ☑ 文明協會講演集        | □ 台灣遞信                                                                                                    |                    |  |
|              | □ 民族             | □ 民族學研究                                                                                                    |                    |  |
|              | 同仁會醫學雜誌          | □ 同盟旬報                                                                                                    |                    |  |
|              | □ 同盟時事月報         | 地理學研究                                                                                                    |                    |  |
|              | 2 自由通商           | □ 改造                                                                                                    |                    |  |

◆ 顯示該期刊之識別號、刊名(正題名)、創作者、出版項。點選刊名,可閱 覽該期刊目錄與各卷期資訊。

| 中央研究院 臺灣史研究              | 所          |                  |                         |             |           | / 中研解         | 完臺史所檔案館 🥢 | 中央研究院臺灣史研究所     |
|--------------------------|------------|------------------|-------------------------|-------------|-----------|---------------|-----------|-----------------|
| 臺灣研究古                    | <b>下</b> 籍 | 資                | 料庫                      | There       |           | ▶帳號:<br>▶ 密碼: |           | 登入<br>帳號申請 忘記密碼 |
| 9 mm m 1 2               |            |                  | ●分類瀏覽                   | @期刊瀏覽       | ●合集瀏覧 €   | 藏品查詢 @系       | 統簡介 🗨 聯絡  | ▶我們 @常見問題       |
|                          | 查          | 詢結果              |                         |             |           |               |           |                 |
| 藏品查詢           ● 簡易查詢    | 您查詢<br>檢視模 | 的條件為:<br>式: == @ | : 識別號 = C005<br>列式 回筒目: | ·2<br>式     |           |               |           |                 |
| <ul> <li>進階查詢</li> </ul> |            |                  |                         |             |           |               |           |                 |
| <ul> <li>查詢說明</li> </ul> | 書刊         | 期刊篇              | II                      |             |           |               |           |                 |
|                          |            |                  |                         |             |           | 將所勾           | 選項目: 過列印  | V下載 図Email      |
|                          |            |                  | 共                       | · 筆資料,第 1/1 | 頁, 每頁顯示 : | L0 ▼ 筆。 到第    | 1 ▼ 頁     |                 |
|                          |            | 序號               | 資料類型                    | 識別號         | 正題名       | 創作者           | 出版項       | 1.1             |
|                          |            | 1                | 期刊                      | C0052       | 三田評論      | 板倉卓造          | 1915~1914 |                 |
|                          |            |                  | 共                       | · 筆資料,第 1/1 | 頁, 每頁顯示   | 10 ▼ 筆。到第     | 1 ▼ 頁     |                 |
|                          |            |                  |                         |             |           | N.Y.          | and and   | And the same    |

◆ 點選欲瀏覽之卷期。

| <b>@</b> 分  | 類瀏覽 @期刊瀏覽 @合集瀏覽 @藏品查詢 @系統簡介 @聯絡我們 @常見問題                   |
|-------------|-----------------------------------------------------------|
|             |                                                           |
| 這灣總督府圖書館藏書: | > 總類> 雜誌> 三田評論                                            |
| 資料類型        | 期刊                                                        |
| 識別號         | C0052                                                     |
| 正題名         | 三田評論                                                      |
| 創作者         | 編:板倉卓造                                                    |
| 合集          | 臺灣總督府圖書館藏書                                                |
| 分類法         | 臺灣總督府圖書館和漢圖書分類法                                           |
| 分類號         | 050                                                       |
| 分類大標題       | 總類                                                        |
| 分類次標題       | 雜誌                                                        |
| 出版項         | 發行 :東京市 三田評論發行所 ,大正4年 (1915)<br>印製 :東京市 東洋印刷 ,大正3年 (1914) |
| 出刊頻率        | 月刊                                                        |
| 出刊卷期        | 第210號(大正4年1月)-                                            |
| 創刊日期        | 大正4年-                                                     |
|             | 第210號(大正4年1月)                                             |
|             | 第211號(大正4年2月)                                             |
|             | 第212號(天止4年3月)<br>第213號(十元4年4月)                            |
|             | 第2-13號(へ近7年7月)<br>第214號(大正4年5月)                           |
|             | 第215時(十元4年6月)                                             |

◆ 可看到該期各篇章名稱及作者。點選欲瀏覽「篇章名稱」,即可看到該篇章 目錄。

| □ 臺 | ·湾總督. | 府圖書館減書 | 書> 總類> 雜詞 | 告> 三田評論> 第210號(大正4年1月) |          |               |          |
|-----|-------|--------|-----------|------------------------|----------|---------------|----------|
|     |       |        | 共 13 筆資料  | ,第 1/2 頁, 每頁顯示 10 ▼ 筆。 | 到第 1 ▼ 頁 | 下一頁           |          |
|     | 序號    | 期刊名稱   | 卷期代碼      | 篇章名稱                   | 創作者      | 刊期資訊          |          |
|     | 1     | 三田評論   | 19150101  | 卷首                     |          | 第210號(大正4年1月) | 50       |
|     | 2     | 三田評論   | 19150101  | 學問の進步を害する家元制度を排す       | 鎌田榮吉     | 第210號(大正4年1月) | 2        |
|     | 3     | 三田評論   | 19150101  | 家族制度の經濟觀               | 高橋誠一郎    | 第210號(大正4年1月) | 2        |
|     | 4     | 三田評論   | 19150101  | ロオマン・ロオランの新劇論          | 廣瀬哲士     | 第210號(大正4年1月) | <b>E</b> |
|     | 5     | 三田評論   | 19150101  | 米價の調節に就て               | 高城仙次郎    | 第210號(大正4年1月) | <b>1</b> |
|     | 6     | 三田評論   | 19150101  | 兒童と成人との心理的相異           | B H 生    | 第210號(大正4年1月) | <b>1</b> |
|     | 7     | 三田評論   | 19150101  | 露國現今の哲學界(坤)            | 稻垣末松     | 第210號(大正4年1月) | <b>E</b> |
|     | 8     | 三田評論   | 19150101  | 露西亞の兵卒(上)              | 去水生      | 第210號(大正4年1月) | <b>E</b> |
|     | 9     | 三田評論   | 19150101  | マテオ・ファルコネ[下]           | 小澤愛圀     | 第210號(大正4年1月) | 20       |
|     | 10    | 三田評論   | 19150101  | 海外圖書館訪問記               | 田中一貞     | 第210號(大正4年1月) | 20       |
|     |       |        |           |                        |          |               |          |

共 13 筆資料,第 1/2 頁, 每頁顯示 10 ▼ 筆。 到第 1 ▼ 頁 下一頁▶

◆ 「瀏覽影像」可閱覽書籍全文影像。

| <ul> <li>臺灣總督府圖書館藏書<br/>する家元制度を排す</li> </ul> | 書 > 總類 > 雜誌 > 三田評論 > 第210號(大正4年1月) > 學問の進步を害 |
|----------------------------------------------|----------------------------------------------|
| 資料類型                                         | 期刊篇目                                         |
| 識別號                                          | C0052_19150101_0011_0014_050882              |
| 期刊名稱                                         | 三田評論                                         |
| 卷期代碼                                         | 19150101                                     |
| 篇章名稱                                         | 學問の進步を害する家元制度を排す                             |
| 創作者                                          | [撰]:鎌田榮吉                                     |
| 刊期資訊                                         | 第210號(大正4年1月)                                |
| 出版日期                                         | 大正4年1月                                       |
| 全文影像                                         | 瀏覽影像                                         |
| 創作語文                                         | 日文                                           |
|                                              |                                              |

## 三、合集瀏覽

本系統依據典藏舊籍來源,分成6個合集,包括「臺灣總督府圖書館藏書」、「南 方資料館藏書」、「臺灣省圖書館購藏帝大教授藏書」及「臺史所古籍」4個合 集。臺灣總督府圖書館藏書中,有後藤文庫及姉齒文庫兩大個人典藏,亦具特色, 故特將兩個合集獨立出來,成為「後藤文庫」與「姉齒文庫」合集。各合集依「臺 灣總督府圖書館和漢圖書分類法」、「南方資料館分類基準表」、「中國圖書分 類表」分類,操作方式如下所示。

◆ 點選首頁功能列的「合集瀏覽」。

| 由山田空院 高滑中田空辰                                                                                                    |                                                                                                    | 4                         | 研院臺史所檔案館 / 中央研究院   | 逐湾史研究所            |
|----------------------------------------------------------------------------------------------------|----------------------------------------------------------------------------------------------------|---------------------------|--------------------|-------------------|
| 臺灣研究古籍                                                                                                    | 資料庫                                                                                                    | ► 帳號                      | :<br>登入            | * ++++= course    |
| a set and a set of the set of the | ●○ (45 )(20) (20) (20) (20) (20) (20) (20) (20                                                                 | 日本 御時 の 并 日本 如 の          | • 吸流甲              | 月 心記留明<br> あ月 明 版 |
| P HAR HIN SCALE                                                                                                    | ●分积(约见 ●积11(约页                                                                                                 | 10合来例见 () 藏的金约 ()         | 赤杭間小 ●柳粉秋川 ●       | 币儿问题              |
|                                                                                                    |                                                                                                    |                           |                    |                   |
| 分類瀏覽                                                                                                    |                                                                                                    | ( へ) 簡響                   | 易查詢                |                   |
| 臺灣總督府圖書館和漢圖書分類法                                                                                                    | <b>有</b> 方資料館資料分類基準表 中國                                                                                        | 圖書分類法                     | 香甜                 |                   |
|                                                                                                    |                                                                                                    |                           |                    |                   |
| ▶總類 ▶哲學、宗教                                                                                                    | ▶ 教育 ▶                                                                                                    | 文學、語學                     | 皆查詢                |                   |
| ▶歷史、地誌▶法制、經濟、社會、總                                                                                                    | 統計、植民 ▶ 理學、數學、醫學 ▶                                                                                             | 工學、兵事                     | か家族心 コーフRCbdarbert |                   |
| ▶ 藝術 ▶ 産業、家政                                                                                                    |                                                                                                    |                           | 調動人重調詞<br>         |                   |
|                                                                                                    | The second second second second second second second second second second second second second second second s |                           | PT-SU-MIRITIZE     |                   |
| 合集瀏覽                                                                                                    | 期刊瀏覽                                                                                                    | AND V                     | 請輸入查詢詞             |                   |
| <ul> <li>臺灣總督府圖書館藏書</li> </ul>                                                                                                    | ● 臺灣農事報                                                                                                    |                           | 不分欄位 ▼             |                   |
| <ul> <li>南方資料館減書</li> </ul>                                                                                                    | ● 新亞細亞                                                                                                    | AND V                     | 請輸入查詢詞             |                   |
| <ul> <li>臺灣省圖書館購減帝大教授減書</li> </ul>                                                                                                    | <ul> <li>● 南洋</li> </ul>                                                                                       |                           | 不分欄位 ▼             |                   |
| <ul> <li>● 後藤文庫</li> </ul>                                                                                                    | ● 臺灣寫眞帖                                                                                                    | 日期                        | g 西元 年~            | 年                 |
| ● 姉齒文庫                                                                                                    | ● 南洋群島                                                                                                    | 查詢範围                      | ■ ● 圖書 ● 期刊 ● 期刊   | 篇目                |
| (mage )                                                                                                    |                                                                                                    | more 查詢模式                 | · • 精確查詢 · 模糊查詢    |                   |
|                                                                                                    |                                                                                                    | Contraction of the second | 赤钳 赤钳燈田            |                   |
|                                                                                                    |                                                                                                    |                           | 10.85° 10.85870'00 |                   |

◆ 點選所需閱覽的分類,以「後藤文庫」為例,可見分類樹狀結構和和合集說 明。

| 中央研究院 臺灣史研究 | JFr .           | and the second      | / 中研院臺史所檔案館 /                    | 中央研究院臺灣史研究所            |
|-------------|-----------------|---------------------|----------------------------------|------------------------|
| 臺灣研究古       | 籍資料庫            |                     | ▶ 帳號:                            | <b>澄入</b>              |
|             | ● △ 師 潮 榮 ● 物 I | 1 测整 白人作 测整 白茶 只;   | ▶密碼:<br>本拍 ●至休節众 ●聯4             | 帳號申請   忘記密碼            |
| Phanene -   | ● 万 规 词 見 ● 初日  | 山间见 6.9.米间见 6.80.00 | 6. 94) 6. 24 MC 101 31. 6. 484 M | ም ላሊ በ 1 😨 ጥ 70 ቦላ ንላይ |
|             | ●合集瀏覽           |                     |                                  |                        |
| 合集瀏覽        |                 |                     |                                  |                        |
|             | 臺灣總督府圖書館藏書      |                     |                                  |                        |
|             | 南方資料館蔵書         |                     |                                  |                        |
|             | 臺灣省圖書館購減帝大教授減書  |                     |                                  |                        |
|             | ◎ 臺史所古籍         |                     |                                  |                        |
|             | 後藤文庫            |                     |                                  |                        |
|             | □ 姉齒文庫          |                     |                                  |                        |
|             |                 | - HOATE AN          |                                  | 1 the second second    |

◆ 操作方式同「分類瀏覽」。

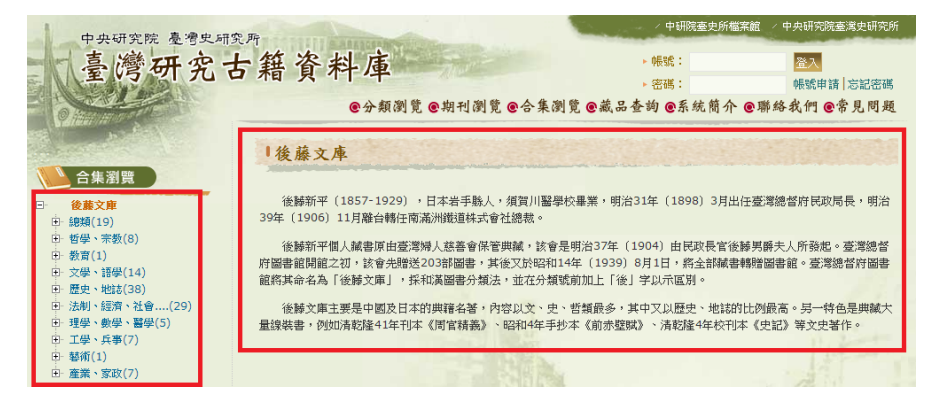

## **參、藏品查詢**

使用者可依需求由首頁直接點選功能列(紅框處)中的「藏品查詢」或直接於右 半部(藍框處)查詢欄位中輸入檢索詞。以下分述「簡易查詢」與「進階查詢」 的操作方式。

| 中山田水院 真邊中田水市                                                                                                    |                                                                              | / 中研院臺史角                    | 所檔案館 / 中央研究院臺灣史研究所             |
|----------------------------------------------------------------------------------------------------|------------------------------------------------------------------------------|-----------------------------|--------------------------------|
| 臺灣研究古籍                                                                                                    | 資料庫                                                                          | ≻ 帳號:<br>- <del>古</del> 碼:  | <mark>登入</mark><br>帳號申請   忘記密碼 |
|                                                                                                    | ●分類測覚 ●期刊測覧 ●合集译<br>                                                         | ] 覽 <mark>@藏品查詞</mark> @系統簡 | 介 ●聯絡我們 ●常見問題                  |
| 臺灣總督府圖書館和漢圖書分類法                                                                                                    | 南方資料館資料分類基準表 中國圖書分類法                                                         |                             | 查詢                             |
| <ul> <li>&gt; 總類</li> <li>&gt; 哲學、宗教</li> <li>&gt; 歴史、地誌</li> <li>&gt; 法制、經濟、社會</li> <li>&gt; 藝術</li> <li>&gt; 產業、家政</li> </ul> | <ul> <li>▶ 教育</li> <li>▶ 文學、語學</li> <li>、統計、植民 ▶ 理學、數學、醫學 ▶ 工學、兵事</li> </ul> | · (ペ) 進階查詢<br>請輸2           | 查 <b>消</b> 词                   |
| ● 臺灣總督府圖書館嚴書                                                                                                    | <ul> <li>期刊瀏覽</li> <li>登湾農事報</li> </ul>                                      | AND ▼<br>済輸2<br>不分4         | 第位 ▼<br><_查询詞<br>第位 ▼          |
| <ul> <li>南方資料館藏書</li> <li>臺灣省圖書館購減帝大教授減書</li> </ul>                                                                             | <ul> <li>新亞細亞</li> <li>南洋</li> </ul>                                         | AND ▼ 請輸2                   | ▲查詢詞                           |
| <ul> <li>後藤文庫</li> <li>姉適文庫</li> </ul>                                                                                          | <ul> <li>● 査湾寫眞帖</li> <li>● 南洋群島</li> </ul>                                  | 日期 西元 [<br>查詢範囲 🕑 岡         | 年~ 年<br>書 ♥ 期刊 ♥ 期刊篇目          |
| (Trone                                                                                                    |                                                                              | ☞ 查讀模式 ● 精                  | 確查詞 ) 模糊查詞<br>查調 查調說明          |

## 一、簡易查詢

◆ 點選首頁功能列的「藏品查詢」。

| 由山研究院 高滑中研究系                                                              |                                                                                                    | / 中研院臺史所檔案館                                                                                                    | / 中央研究院臺灣史研                           |
|---------------------------------------------------------------------------|----------------------------------------------------------------------------------------------------|----------------------------------------------------------------------------------------------------|---------------------------------------|
| 臺灣研究古氣                                                                    | 音資料庫                                                                                                    | > 9長號:                                                                                                    | <b>澄入</b>                             |
|                                                                           | ●分類瀏覽 ●期刊瀏覽 ●合集                                                                                                    | ▶ ※時: ● 義品查詢 ●系統簡介 ● J                                                                                                    | ● ● ● ● ● ● ● ● ● ● ● ● ● ● ● ● ● ● ● |
| 分類瀏覽                                                                      |                                                                                                    | <ul> <li>ヘ  簡易查詢</li> </ul>                                                                                                    |                                       |
| 臺灣觀督府圖書館和1漢圖書分類法                                                          | 用万資料館資料分類基準表 「中國圖書分                                                                                                    | 類法                                                                                                    | 查詢                                    |
| <ul> <li>總類</li> <li>括學、宗教</li> <li>● 歴史、地誌</li> <li>▶法制、經濟、社會</li> </ul> | ▶教育 ▶ 文學、書 ○次學、書 ○次學、書 <td>番単 ○&lt; ○&lt; ○&lt; ○&lt; ○&lt; ○ ○ &lt;</td> <td></td> | 番単 ○< ○< ○< ○< ○< ○ ○ < |                                       |
| ▶ 藝術 ▶ 産業、家政                                                              |                                                                                                    | 請輸入查询詞                                                                                                    |                                       |
|                                                                           |                                                                                                    | 不分欄位 ▼                                                                                                    |                                       |
| 📐 合集瀏覽                                                                    | 川川瀏覽                                                                                                    | AND ▼ 請輸入查询詞                                                                                                    | 1.80                                  |
| <ul> <li>臺灣總督府圖書館藏書</li> </ul>                                            | • 臺灣農事報                                                                                                    | 不分欄位 ▼                                                                                                    |                                       |
| ● 南方資料館織書                                                                 | <ul> <li>新<u>式互換用式互</u></li> </ul>                                                                                                    | AND T 請輸入查询詞                                                                                                    |                                       |
| <ul> <li>臺灣省圖書館購減帝大教授減書</li> </ul>                                        | • 南洋                                                                                                    | 不分欄位 •                                                                                                    | 325 1                                 |
| <ul> <li>● 後藤文庫</li> </ul>                                                | ● 臺灣嘉眞帖                                                                                                    | 日期西元                                                                                                    | 年~ 年                                  |
| ● 姉齒文庫                                                                    | <ul> <li>南洋群島</li> </ul>                                                                                                    | 香油新田 🗸 岡舎 🗸                                                                                                    | 期刊 🖌 期刊篇目                             |
| max                                                                       | D C C C C C C C C C C C C C C C C C C C                                                                                                    | 而加之 香油模式 • 精確香油                                                                                                    | ○ 模糊香餉                                |
|                                                                           |                                                                                                    |                                                                                                    | 0                                     |

- ◆ 輸入「查詢詞」,勾選「查詢範圍」,若僅需查詢「圖書」,則取消勾選「期刊」和「期刊篇目」;若僅需查詢「期刊」和「期刊篇目」,則取消勾選「圖書」。
- ◆「精確查詢」和「模糊查詢」的差異,即精確查詢模式中查詢值是以相連字 串檢索,例:以「圖書館自動化」進行精確查詢,將不會查出「圖書館流通 自動化」;模糊查詢則是將檢索值以近似詞的方式擴大檢索範圍,因此檢索 值中的每一字元不必同時且相連出現於同一欄位中,透過相鄰(proximity) 與加權的計算,檢索出所有可能相關的資料,如:檢索值為「電子圖書館」, 相關欄位中有「電子化圖書館」或「電腦化圖書館」亦可被檢索出來。因此, 其資料的顯示將依計算之相關度排序。

| 中央研究院 臺灣史<br>臺灣研究 | <sup>研究所</sup><br>古籍資料庫<br>●分類8 | N覽 @期刊瀏覽 @合集                                                                                       | <ul> <li>中明読素更新</li> <li>帳號:</li> <li>密碼:</li> <li>瀏覽 @藏品查詢 @系統簡介</li> </ul> | <ul> <li>(中央研究院基準史研究所</li></ul> |
|-------------------|---------------------------------|----------------------------------------------------------------------------------------------------|------------------------------------------------------------------------------|---------------------------------|
| 藏品查詢              | 1 簡 易 查 詢<br>請輸入查謝詞:            |                                                                                                    |                                                                              |                                 |
| • 進階查詢            | 查詢範圈:<br>查詢模式:                  | <ul> <li>✓ 圖書</li> <li>✓ 期刊</li> <li>✓ 期刊</li> <li>✓ 期刊</li> <li>● 精確査询</li> <li>○ 模糊查詢</li> </ul> | 隋日                                                                           |                                 |
| ● 查詢說明            |                                 | 查:                                                                                                 | · 查謝說明                                                                       |                                 |
|                   | < 本次查詢歷史                        |                                                                                                    |                                                                              |                                 |
|                   | 序號 查詢條件<br>說明:查詢歷史僅保留於本次登       | 查詢結果<br>入                                                                                          | 删除                                                                           | 儲存                              |

- ◆ 以查詢詞「臺北」為例。
- ◆ 此為「書刊」(圖書+期刊)的查詢結果,呈「條列式」排序,並顯示結果 的筆數、頁數。
- ◆ 「每頁顯示\_\_筆」為下拉式選單,可調整為20筆等結果顯示筆數。
- ◆ 「到第\_\_頁」亦為下拉式選單,可選擇到所需的頁面或直接點選「下一頁」 閱覽之後的書刊資訊。

| Ŀ        | 查詢         | 结果              |                |                             |                                       |           |          |
|----------|------------|-----------------|----------------|-----------------------------|---------------------------------------|-----------|----------|
| 您查<br>檢視 | 詢的條<br>模式: | 件為:關鍵:<br>[目條列式 | 字 = 臺北<br>回簡目式 |                             |                                       |           |          |
| 書        | ŦIJ        | 期刊篇目            |                |                             |                                       |           |          |
|          |            | _               |                |                             | 將所勾選項目: 圆列                            | 印/下載 図Er  | nail     |
|          |            | 共               | 1065 筆資料,第     | 1/107頁, 每頁顯示 10 ▼ 筆。        | 到第 1 ▼ 頁下一頁                           | ĩ 🕨       |          |
|          | 序號         | 資料類型            | 識別號            | 正題名                         | 創作者                                   | 出版項       |          |
|          | 1          | 圖書              | B1413_00_04    | Pasig 河とBay 湖こついての圖學<br>的解釋 | 臺北帝國大學理學部 <br>阜坂一郎 Ichirô<br>Hayasaka | 1944      |          |
|          | 2          | 圖書              | B0307_00_00    | [ゴアン氏言語教授方案]                | 臺灣總督府民政部學務<br>課                       | 1900~1900 |          |
|          | 3          | 圖書              | B0022_00_00    | [日滿支]資料目錄, 第一號              | 臺灣拓殖株式會社調查<br>課                       | 1942~1942 | <b>2</b> |
|          | 4          | 圖書              | B0021_00_00    | [日滿支]圖書目錄, 第三號              | 臺灣拓殖株式會社調查<br>課                       | 1942~1942 |          |
|          | 5          | 圖書              | B1405_00_00    | [爪]哇之糖業                     | 眞室幸教                                  | 1912      |          |

- ◆ 若將查詢結果改為「簡目式」瀏覽,所顯示的資訊包括「資料類型」、「識別號」、「正題名」(書名)、「創作者」、「出版項」以及影像縮圖。
- ◆ 點選書名即可閱覽該書目錄與全文影像。

| ● 查 約 结 果<br>您查询的條件為: 關聯<br>檢視模式: ■ 條列式<br>要到 期刊篇目 | 饽 = 臺北.<br>● 簡目式                                                                  |                                                                                                    |
|----------------------------------------------------|-----------------------------------------------------------------------------------|----------------------------------------------------------------------------------------------------|
|                                                    | 將所勾選項目                                                                            | : 圆列印/下載 図 Email                                                                                                    |
| ж                                                  | :1065 筆資料,第 1/107 頁, 每頁顯示 10 ▼ 筆。 到第 1 ▼ ]                                        | 頁下一頁▶                                                                                                    |
| 1                                                  |                                                                                   |                                                                                                    |
| 資料類型:                                              | 图書                                                                                |                                                                                                    |
| 識別號:                                               | B1413_00_04                                                                       | ·····································                                                                                                    |
| 正題名:                                               | Pasig 河とBay 湖についての圖學的解釋                                                           |                                                                                                    |
| 其它題名:                                              | A cartographical interpretation of the Pasig River and Laguna de Bay, Near Manila | 1                                                                                                    |
| 創作者:                                               | 臺北帝國大學理學部 阜坂一郎 Ichirô Hayasaka                                                    | NEORINE OF THE LANCETY OF SCHOOL<br>LINDOW INVESTIGATION CONTENTS                                                                                                    |
| 出版項:                                               | 臺北帝國大學[理]學部 ,昭和19年 (1944)                                                         | an All                                                                                                    |
|                                                    |                                                                                   | Contraction of the second of the second of t |

◆ 此為「期刊篇目」的查詢結果,呈「條列式」排序,顯示項目包含「期刊名 稱」、「卷期代碼」、「篇章名稱」、「創作者」、「刊期資訊」。

| 1             | 查詢              | 结果                             |                           |                  |               |                 |                                |         |          |
|---------------|-----------------|--------------------------------|---------------------------|------------------|---------------|-----------------|--------------------------------|---------|----------|
| 您查<br>檢視<br>書 | 詢的條<br>模式:<br>刊 | 件 <u>為:關鍵</u><br>■ 係列式<br>期刊篇目 | 字 = 臺北<br>回簡目式            |                  |               |                 |                                |         |          |
|               |                 | ŧ                              | <del>、</del><br>4 987 筆資料 | ,第 1/99 頁,       | 毎頁顯示 10 ▼ 筆。! | 將所勾選項<br>到第 1 ▼ | 目:   圆列印<br>頁 下一頁 <sup>▶</sup> |         | mail     |
|               | 序號              | 期刊名稱                           | 卷期代碼                      | 篇章名稱             |               | 創作者             | 刊期資訊                           |         |          |
|               | 1               | 東洋                             | 19220301                  | 臺北の大陰謀<br>の巨魁呉德福 | 樺山總督暗殺の企・陰言   | 集 伊能嘉<br>矩      | 第25年第2<br>11年3月)               | ·3號(大正  | <b>5</b> |
|               | 2               | 東洋                             | 19220501                  | 臺北時事             |               | S·S·生           | 第25年第55<br>5月)                 | 虎(大正11年 | 2        |
|               | 3               | 東洋                             | 19220601                  | 臺北時事             |               | S·S·生           | 第25年第65<br>6月)                 | 虎(大正11年 | <b>•</b> |
|               | 4               | 東洋                             | 19220701                  | 臺北時事             |               | S·S·生           | 第25年第75<br>7月)                 | 虎(大正11年 | 20       |
|               | 5               | 東洋                             | 19220801                  | 臺北時事             |               | 鈴木生             | 第25年第85<br>8月)                 | 虎(大正11年 | <b>1</b> |

◆ 可點選瀏覽「簡目式」查詢結果,顯示項目包含「識別號」、「篇章名稱」、 「創作者」、「刊期資訊」、「出版日期」及影像縮圖。

| <ul> <li>查詢給</li> <li>您查詢的條件</li> <li>檢視模式:</li> <li>書刊 期</li> </ul> | <b>果</b><br>為:關鍵<br>■條列式<br>刊篇目 | [学 = 豪北<br>■ 簡目式                          |                   |
|----------------------------------------------------------------------|---------------------------------|-------------------------------------------|-------------------|
|                                                                      |                                 | 將所勾選項目                                    | : 圆列印下載           |
|                                                                      |                                 | 共 987 筆資料,第 1/99 頁, 每頁顯示 10 ▼ 筆。 到第 1 ▼ 頁 | 〔下一頁▶             |
| 1                                                                    |                                 |                                           |                   |
| Ì                                                                    | 識別號:                            | C0014_19220301_0094_0096_000001           | General Astronomy |
| 篇章                                                                   | ≧名稱:                            | 臺北の大陰謀 樺山總督暗殺の企・陰謀の巨魁呉德福                  | 28                |
| Ê                                                                    | 训作者:                            | 伊能嘉矩                                      |                   |
| 刊其                                                                   | 1資訊:                            | 第25年第2・3號(大正11年3月)                        |                   |
| 出用                                                                   | 反日期:                            | 大正11年3月                                   |                   |
| 篇章                                                                   | 封固:                             |                                           |                   |
|                                                                      |                                 |                                           |                   |

二、進階查詢

| 至吃到九日木                                                                                     | 普資料庫                       |                            | ▶ 帳號:<br>▶ 容碼:         | 登入           帳號申請   定 |
|--------------------------------------------------------------------------------------------|----------------------------|----------------------------|------------------------|-----------------------|
| 2                                                                                          | ●分類瀏覽 ●期刊瀏覽                | 覽 ●合集瀏覽 <mark>●藏品</mark> ∕ | 查詢 <mark>@</mark> 系統簡介 | ▶ ●聯絡我們 ●常」           |
| ▶ 分類瀏覽 > 分類瀏覽 > 高灣總督府圖書館利漢圖書分類法                                                            | 南方資料館資料分類其進表中              | 副書分類法                      | 簡易查詢                   | <b>本</b> 当            |
|                                                                                            |                            |                            |                        |                       |
| ▶總類 ▶哲學、宗教<br>▶歷史、地誌 ▶法制、經濟、社會                                                             | ・教育<br>會、統計、植民 ・理學、數學、醫學 ・ | 文學、語學<br>工學、兵事             | * 運宿登詞                 | 5-5-5-7               |
| ▶ 藝術 ▶ 產業、家政                                                                               |                            |                            | 請輸入1<br>不分欄(           |                       |
| 🕒 合集瀏覽                                                                                     | 川川 割覧                      | F                          | AND T 請輸入到             | 「「「」                  |
| <ul> <li>臺灣總督府圖書館藏書</li> </ul>                                                             | ● 臺灣農事報                    |                            | 不分欄(                   | <u>×</u>              |
| <ul> <li>南方資料館藏書</li> </ul>                                                                | ● 新亞細亞                     |                            | ND ▼ 請輸入到              | 5前詞                   |
| <ul> <li>methods of a lovel with data little is strate. 1 - data low is it with</li> </ul> | ● 南洋                       | In Student                 | 不分欄(                   | <u>й</u> •            |
| ● 臺湾省圖書館購減常大教授臧書                                                                           |                            |                            | 日期 西元                  | 年~                    |
| <ul> <li>登湾省圖書館購減市 乙穀 授減書</li> <li>後藤文庫</li> </ul>                                         | ● 臺灣寫眞帖                    | THE REPORT OF LOCKES AND   | <b>H</b> / <b>V</b> /  |                       |

- ◆ 點選「進階查詢」,輸入1至3個查詢詞,並選擇欲檢索的欄位項目,如題 名(書名)、作者、識別號、關鍵字、出版者、合集名稱、個人文庫、條碼 號、目錄、插圖圖說或選擇不分欄位。接著運用布林運算(and、or、not) 限制檢索條件。
- ◆ 依需求輸入「日期」、「查詢範圍」和「查詢模式」後執行檢索。

| - Other and -            | ●分類瀏覽 ●期刊瀏覽 ●合集瀏覽 ●藏品查詢 ●系統簡介 ●聯絡我們 ●常見問題 |               |               |  |  |  |  |
|--------------------------|-------------------------------------------|---------------|---------------|--|--|--|--|
|                          | 進階查詢                                      |               |               |  |  |  |  |
| <u>藏品查</u> 詢             |                                           |               |               |  |  |  |  |
| ● 簡易查詢                   |                                           | 請輸入查詢詞        | 不分欄位 ▼        |  |  |  |  |
| <ul> <li>進階查詢</li> </ul> | AND V                                     | 請輸入查詢詞        | 不分欄位 ▼        |  |  |  |  |
| • 杏論說明                   | AND V                                     | 請輸入查前詞        | 不分欄位 ▼        |  |  |  |  |
| - <u></u>                | 日期                                        | 西元 年~         | 年             |  |  |  |  |
|                          | 查前範圍                                      | ✔ 圖書 ✔ 期刊 ✔ 期 | 刊篇目           |  |  |  |  |
|                          | 查詢模式                                      | 💿 精確查詢 🔵 模糊查  | 討             |  |  |  |  |
|                          |                                           | 查             | <b>詢</b> 查詢說明 |  |  |  |  |

◆ 如欲查詢1900年代至1930年代霧社地區相關照片、明信片等圖像資料。輸入查詢詞「霧社」和「寫真」,輸入日期「1900」和「1930」,勾選查詢範 圍為「圖書」和「期刊」後執行檢索。

| 進階查詢         |                 |               |
|--------------|-----------------|---------------|
|              |                 |               |
|              | 霧社              | 不分欄位 ▼        |
| AND <b>T</b> | 寫真              | 不分欄位 ▼        |
| AND 🔻        |                 | 不分欄位 ▼        |
| 日期           | 西元 1900 年~ 1930 | 年             |
| 查詢範圍         | ✓ 圖書 ✓ 期刊 □ 期刊  | 山篇目           |
| 查詢模式         | 💿 精確查詢 🔵 模糊查詢   | J             |
|              | 查:              | <b>道</b> 查詢說明 |

◆ 點選首頁功能列的「藏品查詢」後,選擇「進階查詢」。

◆ 出現4筆書刊資訊。點選所需書籍之書名(即正題名),便可閱覽該書籍目錄與全文影像。

| ■查詢結果                                                                       |    |      |                      |                        |                   |           |          |  |  |  |
|-----------------------------------------------------------------------------|----|------|----------------------|------------------------|-------------------|-----------|----------|--|--|--|
| 您查詢的條件為:關鍵字 = 霧社 AND 關鍵字 = 寫真 AND 查詢日期<br>區間 = 1900~1930<br>檢視模式: 国條列式 圖簡目式 |    |      |                      |                        |                   |           |          |  |  |  |
|                                                                             |    |      |                      |                        | 將所勾選項目: 圆列        | 印/下載 図 En | nail     |  |  |  |
|                                                                             |    |      | 共 <mark>4</mark> 筆資料 | ,第 1/1 頁, 每頁顯示 10 ▼    | 筆。 到第 1 ▼ 頁       |           |          |  |  |  |
|                                                                             | 序號 | 資料類型 | 識別號                  | 正題名                    | 創作者               | 出版項       |          |  |  |  |
|                                                                             | 1  | 圖書   | A0167_00_00          | 共進會記念臺灣寫真帖             | [臺灣總督府]           | 1916      |          |  |  |  |
|                                                                             | 2  | 圖書   | B0131_00_00          | 記念臺灣寫真帖                | 臺灣總督府民政部          | 1915~1915 | 2        |  |  |  |
|                                                                             | 3  | 圖書   | B0124_00_00          | 臺灣蕃族寫真帖                | 遠藤寬哉 岡野才太郎        | 1911~1911 |          |  |  |  |
|                                                                             | 4  | 圖書   | A0069_00_00          | 濁水溪上流地域治水森林調查<br>書     | 臺灣總督府營林局 山崎嘉<br>夫 | 1920~1920 | <b>1</b> |  |  |  |
|                                                                             |    |      | 共 <mark>4</mark> 筆資料 | - ,第 1/1 頁 , 每頁顯示 10 ▼ | 筆。到第 1 ▼ 頁        |           |          |  |  |  |

# 三、查詢匯出

可勾選查詢結果,列印或下載至個人電腦中,或 e-mail 至個人電子郵件信箱, 以便日後查詢對照之用。

◆ 先全選或個別勾選所需圖書序號。

| ■查詢結果                                  |     |      |             |                             |                                       |           |          |  |  |
|----------------------------------------|-----|------|-------------|-----------------------------|---------------------------------------|-----------|----------|--|--|
| 您查讀的條件為:關鍵字 = 臺北<br>檢視模式: [目條列式] 回 簡目式 |     |      |             |                             |                                       |           |          |  |  |
| 書                                      | ŦIJ | 期刊篇目 |             |                             |                                       |           |          |  |  |
|                                        |     |      |             |                             | 將所勾選項目: 圆列                            | 印/下載 図 Er | nail     |  |  |
|                                        |     | 共    | 1065 筆資料,第  | 1/107頁,每頁顯示 10 ▼ 筆。         | 到第 1 ▼ 頁 下一頁                          | ( ۲       |          |  |  |
|                                        | 序號  | 資料類型 | 識別號         | 正題名                         | 創作者                                   | 出版項       |          |  |  |
|                                        | 1   | 圖書   | B1413_00_04 | Pasig 河とBay 湖こついての圖學<br>的解釋 | 臺北帝國大學理學部 <br>阜坂一郎 Ichirô<br>Hayasaka | 1944      | <b>2</b> |  |  |
| <b>√</b>                               | 2   | 圖書   | B0307_00_00 | [ゴアン氏言語教授方案]                | 臺灣總督府民政部學務<br>課                       | 1900~1900 | <b>1</b> |  |  |
| <b>v</b>                               | 3   | 圖書   | B0022_00_00 | [日滿支]資料目錄. 第一號              | 臺灣拓殖株式會社調查<br>課                       | 1942~1942 | <b>1</b> |  |  |
| <b>√</b>                               | 4   | 圖書   | B0021_00_00 | [日滿支]圖書目錄, 第三號              | 臺灣拓殖株式會社調查<br>課                       | 1942~1942 | <b>2</b> |  |  |
|                                        | 5   | 圖書   | B1405_00_00 | [爪]哇之糖業                     | 真室幸教                                  | 1912      | <b>1</b> |  |  |

◆ 點選 e-mail。

| 13       | 查詢約        | 结果                         |                 |                             |                                       |           |          |
|----------|------------|----------------------------|-----------------|-----------------------------|---------------------------------------|-----------|----------|
| 您查<br>檢視 | 詢的條<br>模式: | 件為:關鍵 <sup>:</sup><br>■條列式 | 字 = 臺北<br>2 簡目式 |                             |                                       |           |          |
| 書        | ŦIJ        | 期刊篇目                       |                 |                             |                                       |           |          |
|          |            |                            |                 |                             | 將所勾選項目: 圆列                            | 印/下載 図Er  | nail     |
|          |            | 共                          | 1065 筆資料,第      | 1/107 頁, 每頁顯示 10 ▼ 筆。       | 到第 1 🔻 頁 下一頁                          | ۲ ۲       |          |
|          | 序號         | 資料類型                       | 識別號             | 正題名                         | 創作者                                   | 出版項       |          |
| <b>*</b> | 1          | 圖書                         | B1413_00_04     | Pasig 河とBay 湖についての圖學<br>的解釋 | 臺北帝國大學理學部 <br>早坂一郎 Ichirô<br>Hayasaka | 1944      | <b>•</b> |
|          | 2          | 圖書                         | B0307_00_00     | [ゴアン氏言語教授方案]                | 臺灣總督府民政部學務<br>課                       | 1900~1900 | <b>.</b> |
| 1        | 3          | 圖書                         | B0022_00_00     | [日滿支]資料目錄. 第一號              | 臺灣拓殖株式會社調查<br>課                       | 1942~1942 | <b>1</b> |
|          | 4          | 圖書                         | B0021_00_00     | [日滿支]圖書目錄, 第三號              | 臺灣拓殖株式會社調查<br>課                       | 1942~1942 | <b>•</b> |
|          | 5          | 岡書                         | B1405_00_00     | [爪]哇之糖業                     | 真室幸教                                  | 1912      |          |

◆ 填入電子郵件信箱,並選擇查詢結果格式(條列式、簡目、詳目),按下「確 定」,即可將所勾選圖書或期刊查詢結果資訊 e-mail 至所填寫的信箱。

| 請輸入電子郵件信箱                                             |
|-------------------------------------------------------|
| e-mail                                                |
| 請選擇要列印/下載的格式                                          |
| <ul> <li>● 條列式</li> <li>● 簡目</li> <li>● 詳目</li> </ul> |
|                                                       |

### 四、查詢歷史

本系統於查詢欄位下方提供「本次查詢歷史」的功能,並列出「查詢條件」, 方便使用者瀏覽先前檢索的紀錄,有帳號的使用者,可點選「儲存於使用者專區」, 以便日後從此專區內再次瀏覽先前的檢索紀錄,如下圖所示。

| O HANHOUSE          | <b>e</b> ź             | ▶類瀏覽 @期刊瀏覽        | 包合集    | 瀏覽 @藏品             | 查詢 @系統簡介          | ●聯絡我們 @常見問 | ]題 @使用者專區 |
|---------------------|------------------------|-------------------|--------|--------------------|-------------------|------------|-----------|
|                     | 「僧                     | 有易查詢              |        | ورود ومندور المعاد |                   |            |           |
| <u>新品</u><br>1 館長本前 |                        | 請輸入查詢詞:           |        |                    |                   |            |           |
| • 進階查詢              | 查詢範圍: ☑ 圖書 ☑ 期刊 ☑ 期刊篇目 |                   |        |                    |                   |            |           |
| • 查詢說明              |                        | <u>百</u> 日则1天天()。 | ● 羽月中田 |                    | [10]<br>[10] 查詢說明 |            |           |
|                     | <b>√</b>               | 、次香詢歷史            |        | Sale 7             | 點選後               | :儲存於「使     | 用者專區」     |
|                     | 序號                     | 查詢條件              |        | 查詢結果               | 冊顺余               | 儲存         |           |
|                     | 1.                     | 關鍵字 = 建築          |        | 瀏覽                 | 刪除                | 儲存於使用者專區   |           |
|                     | 說明:                    | 查詢歷史僅保留於本次登       | 入      |                    | Elen              | -1         | 121 1     |

## 肆、聯絡我們

如在系統操作上有任何疑問與建議,或有帳號使用的問題,歡迎與本館聯絡。 聯繫方式如下。

- 一、於本系統點選「聯絡我們」,以將問題反應予館員處理
- 二、透過電話 02-2652-5350 分機 6823,直接與本館聯繫